## Brand Settings - "How to" Guide

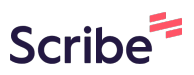

This guide is essential for Brand Admins looking to efficiently manage and customize their brand's settings within the platform. It also provides the tools to translate terms across GO, ensuring accessibility for diverse audiences.

| <b>1</b> Navigate to GO URL and c | open the Properties Page. |     |      |    |   |   |
|-----------------------------------|---------------------------|-----|------|----|---|---|
|                                   |                           | II\ | ¢\$> | AZ | ۰ | 1 |
|                                   |                           |     |      |    |   |   |
| s                                 |                           |     |      |    |   |   |
|                                   |                           |     |      |    |   |   |
|                                   |                           |     |      |    |   |   |
|                                   |                           |     |      |    |   |   |

#### 2 Click "Settings'

3

|                                               | Settings                                                |          |                                                                                                    |                                           |
|-----------------------------------------------|---------------------------------------------------------|----------|----------------------------------------------------------------------------------------------------|-------------------------------------------|
|                                               |                                                         |          | 🔳 🕈 II. 🗰                                                                                                    | AZ 🌲 👪                                    |
| erties                                        | Users                                                   | Settings | Super Admin                                                                                                    | Sort by: A-Z 🗢                            |
| ¢press your free<br>ill be tailor-<br>n mind. | On day: 3 of 4<br>Since: 12/31/2024<br>Located: Cozumel | TAL      | The Avenir Land<br>Miami, FL<br>Adventure, explore and express your free spirit on a vacation that will be tailor-made with the millennial in mind. | On day: 5 c<br>Since: 12/2<br>Located: Un |
|                                               | ☆                                                       |          |                                                                                                    |                                           |

The **Brand Settings** section is designed specifically for Brand Admins and serves as a central hub for managing your brand's unique requirements. This section is divided into:

| • Brand De<br>• Common        | etails<br>Texts |            |                                                                                                    |
|-------------------------------|-----------------|------------|----------------------------------------------------------------------------------------------------|
|                               |                 | Properties | Users Settings                                                                                                    |
| Brand Details<br>Common Texts |                 | >          | NAME * The Avenir HOUR FORMAT * I 2 24 LOGO I3c0b4102216413cf71d0cc211c57d96 Choose File The recommended specs: PNG of size 230x130 pixels for wide logos, 230x23 VENUE TYPES |

|               | Propertie   | es Users <b>Settings</b> |
|---------------|-------------|--------------------------|
| Brand Details | >           | VENUE_CLOSED             |
| Common Texts  | <b>&gt;</b> | Closed                   |
|               |             | ENDS_LATE                |
|               |             | Late                     |
|               |             | DECK                     |
|               |             | Deck                     |
|               |             | VENUE_LOCATION_FWD       |
|               |             | Fwd                      |
|               |             |                          |

## **Brand Details**

Under "**Brand Details**", you can update the following:

4

• Brand Name: Update or adjust your brand's name as needed.

• **Hour Format:** Choose between a 12-hour or 24-hour format to suit your operational preferences. *This setting can also be adjusted at the property level when necessary.* 

• Logo: Upload or update your brand logo directly here.

• Venue Types, Segments, Levels, and Attributes: Add or modify these categories to enhance your team's ability to filter and organize content within the Library.

• Group Types: Customize group categories to better suit your team's the needs.

• **Meal Periods:** Define meal periods so your team can easily select them when adding hours of operation.

• **Event Highlights:** Enable your team to select specific highlights for events added to the Canvas.

• Day Themes: Define daily themes to keep all GO users aligned with the theme of the day.

• **Image Types:** Add custom filters to your asset library. This ensures that when integrated with digital platforms, the appropriate images are displayed for events.

• **Rundown Font Size:** Adjust line height in event lineups for a polished print program presentation, ensuring the brand standards are met.

|             | Properties | Users Settings Super                                                                   |
|-------------|------------|----------------------------------------------------------------------------------------|
| and Details | >          | NAME*                                                                                  |
| mmon Texts  | >          | The Avenir                                                                             |
|             |            | HOUR FORMAT *                                                                          |
|             |            | 13c0b4102216413cf71d0cc211c57d96                                                       |
|             |            | The recommended specs: PNG of size 230x130 pixels for wide logos, 230x230 pixels for s |

**5** The example below demonstrates how to add a **Venue Type**:

• Click "Enter venue type name..." and type the Venue Type you'd like to add.

| Brand Details | > |                                                                                                    |
|---------------|---|----------------------------------------------------------------------------------------------------|
| Common Texts  | > | <ul> <li>✓ 1224</li> <li>LOGO</li> <li>13c0b4102216413cf71d0cc211c57d96</li> <li>Choose File</li> <li>The recommended specs: PNG of size 230x130 pixels for wide logos, 230x230 pixe</li> <li>VENUE TYPES</li> <li>Enter venue type name</li> <li>Bar</li> <li>Dining</li> <li>Entertainment</li> <li>Hotel</li> <li>Recreation</li> </ul> |
|               |   | Revenue                                                                                                    |

6 If no similar results are found, click **"Add new item"** to create and add the new "Test" Venue Type to the list.

| <br><u>13c0b4102216413cf71d0cc211c57d96</u>                                                    |
|------------------------------------------------------------------------------------------------|
| Choose File                                                                                    |
| The recommended specs: PNG of size 230x130 pixels for wide logos, 230x230 pixels for square lo |
| VENUE TYPES                                                                                    |
| Test                                                                                           |
| No similar venue types found                                                                   |
| Add new item: Test                                                                             |
| SEGMENTS                                                                                       |
| Enter segment name                                                                             |
| Signature                                                                                      |
| General                                                                                        |
| The Ambitious                                                                                  |
| The Bourgeois                                                                                  |
|                                                                                                |

Made with Scribe - https://scribehow.com

# Once you've finished your updates, scroll to the very bottom and click **"Save** Changes".

| type name |                       |
|-----------|-----------------------|
|           | Ô                     |
|           | <b>a</b>              |
| nt        | <b>a</b>              |
|           | <b>a</b>              |
|           | â                     |
|           | â                     |
|           | <u> </u>              |
|           |                       |
| nt name   |                       |
|           | COLOR 💼               |
|           | つ Reset 🕞 Save Change |
|           |                       |
|           | <u> </u>              |

**Tip!** The same steps shown in this Venue Type example apply to all other sections.

### **Common Texts**

(i)

7

Under "**Common Texts"**, a Brand Admin user can customize the wording for common terms used throughout the software, such as "Closed", "Ends Late", "Deck", "Fwd", "Mid", "Aft", "Prt", and "Stb".

• Simply click on the box of the term you'd like to update and type the desired name.

|               | Properties | Users Settings Su  |
|---------------|------------|--------------------|
| Brand Details | >          | VENUE_CLOSED       |
| Common Texts  | >          | Closed             |
|               |            | ENDS_LATE          |
|               |            | Late               |
|               |            | DECK               |
|               |            | Deck               |
|               |            | VENUE_LOCATION_FWD |
|               |            | Fwd                |
|               |            | VENUE LOCATION MID |

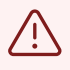

8

**Alert!** Please note that any changes made here will apply across all your properties and everywhere this terminology appears.

| Once y        | ou've finish | ed your updates, click <b>"Save Changes"</b> at the bottom. |
|---------------|--------------|-------------------------------------------------------------|
| <b>\$</b>     | Properties   | Users Settings Super Admin                                  |
| Brand Details | >            | VENUE_CLOSED                                                |
| Common Texts  | >            | Closed - test                                               |
|               |              | ENDS_LATE                                                   |
|               |              | Late                                                        |
|               |              | Deck                                                        |
|               |              | VENUE_LOCATION_FWD                                          |
|               |              | Fwd                                                         |
|               |              | VENUE_LOCATION_MID                                          |
|               |              | Mid                                                         |
|               |              | VENUE_LOCATION_AFT                                          |
|               |              |                                                             |
|               |              | Prt                                                         |
|               |              | VENUE_LOCATION_STB                                          |
|               |              | Stb                                                         |
|               |              | S Reset Save Changes                                        |
|               |              |                                                             |

(i) What's even better? These texts are fully translatable. This is now under the "Other Translations" located in our translations feature.